# Rapport IFAU via ProCapita Analysen – arbetsmarknadsmodulen

I arbetsmarknadsmodulen går det att ta ut data på två sätt. Antingen genom att välja enskilda filer eller genom att extrahera hela registret. Se nedan för hur ni ska göra. Tillvägagångsättet är snarlik den med QlikView.

– 0 ×

- 8 ×

1. Öppna Analysen – gå till Arkiv

Analysen - [AMN - IFO 2018 Arbetsmarknad Planer, jan - dec (uttag 190115)]
 Arkiv Register Data Beräkning Fönster Hjälp

Analysen-register AMN - IFO 2018 Arbetsmarknad Planer, jan - dec (uttag 190115)

| 🔞 Analysen - [AMN - IFO 2018 Arbetsmarknad | Planer, jan - dec (uttag 190115)] | – 0 × |
|--------------------------------------------|-----------------------------------|-------|
| 🛃 Arkiv Register Data Beräkning            | Fönster Hjälp                     | _ 5 × |
| ▲ Nytt ►                                   |                                   |       |
| Öppna                                      | H 10011D                          |       |
| All 📑 Stäng register                       | (tág 150115)                      |       |
| 🥩 Spara som                                |                                   |       |
| Import                                     |                                   |       |
| Analysens webbmodul                        |                                   |       |
| Inställningar                              |                                   |       |
| Användarinformation                        |                                   |       |
| Systemlogg •                               |                                   |       |
| Senast använda register / ram              |                                   |       |
| 🕼 Avsluta Alt+F4                           |                                   |       |
|                                            |                                   |       |
|                                            |                                   |       |

2. Öppna, välj därefter fil(erna) med uppgifter om arbetsmarknadsinsatser. Extrahera uppgifterna till en Excel-fil och välj ut de efterfrågade variablerna utifrån IFAU:s <u>Excel-exempel</u>.

| <ul> <li>AMF &gt; 1 Alla &gt; Analysen &gt; 2018 &gt; 12 &gt; Arbetsmarknad &gt;</li> <li>Ny mapp</li> <li>Namn</li> <li>Senast ändrad</li> <li>Typ</li> <li>Storlek</li> <li>Objekt</li> <li>AMN 190101</li> <li>2019-01-16 07:52</li> <li>Filmapp</li> <li>AMN 190101</li> <li>2019-01-15 14:14</li> <li>Analysen (ANR)</li> <li>4 191 k8</li> <li>AMKust18121</li> <li>2019-01-15 14:20</li> <li>Analysen (ANR)</li> <li>8 875 k8</li> <li>AMUppd18121</li> <li>2019-01-15 14:34</li> <li>Analysen (ANR)</li> <li>565 k8</li> </ul>                                                                                                    | a register / ram            |                        |                |          |                            | × |
|----------------------------------------------------------------------------------------------------|-----------------------------|------------------------|----------------|----------|----------------------------|---|
| <ul> <li>Ny mapp</li> <li>Namn</li> <li>Senast ändrad</li> <li>Typ</li> <li>Storlek</li> <li>AMIN 190101</li> <li>2019-01-16 07:52</li> <li>Filmapp</li> <li>AMIN 191011</li> <li>2019-01-15 14:14</li> <li>Analysen (ANR)</li> <li>4 191 kB</li> <li>AMKart18121</li> <li>2019-01-15 14:20</li> <li>Analysen (ANR)</li> <li>8 875 kB</li> <li>AMUppd18121</li> <li>2019-01-15 14:34</li> <li>Analysen (ANR)</li> <li>565 kB</li> </ul>                                                                                                    | * 1 Alla > Analysen > 2018  | > 12 > Arbetsmarknad > |                | ∨ Ö Sök  | i Arbetsmarknad            | Q |
| n hår datom<br>10-objekt<br>10-objekt | <ul> <li>Ny mapp</li> </ul> |                        |                |          |                            | • |
| D-objekt<br>Bilder<br>Ookument<br>Bilmer<br>AMNISK18121<br>2019-01-15 14:14<br>Analysen (ANR) 4 191 kB<br>AMMert18121<br>2019-01-15 14:20<br>AMB/sen (ANR) 3 599 kB<br>AMUppd18121<br>2019-01-15 14:34<br>Analysen (ANR) 565 kB<br>AMUppd18121<br>2019-01-15 14:34<br>Analysen (ANR) 565 kB<br>Filmernsam (VU<br>Bibreksenhel (<br>ROGRAM (VU/<br>STS (\UAFSQ2)<br>Filmernsam (VU<br>AMPLAN18121<br>AMPLAN18121<br>Amalysen (ANR) 565 kB<br>Ample (ang*.any)<br>Coppna Coppna Co                                                                                                    | en hār datorn               | Senast ändrad          | Тур            | Storlek  |                            |   |
| Bilder                                                                                                    | 3D-objekt AMN 190101        | 2019-01-16 07:52       | Filmapp        |          |                            |   |
| Ookument                                                                                                    | Bilder 🔕 AMINSK18121        | 2019-01-15 14:14       | Analysen (ANR) | 4 191 kB |                            |   |
| ilmer<br>Hamtade filer<br>Hamtade filer<br>Ausik<br>kirvbord<br>SDMMUNGEME<br>SSDisk (C:)<br>Filnamn: AMPLAN18121<br>MPLAN18121<br>MORAM (\UJ<br>III)<br>Amalysenfiler (*an;*ary) ✓<br>Oppna ✓<br>Analysenfiler (*an;*ary) ✓<br>Oppna ✓<br>Analysenfiler (*an;*ary) ✓<br>Oppna ✓<br>Analysenfiler (*an;*ary) ✓                                                                                                    | Dokument 🙆 AMKart18121      | 2019-01-15 14:20       | Analysen (ANR) | 3 589 kB |                            |   |
| AMUppd18121 2019-01-15 14:34 Analysen (ANR) 565 k8<br>Ausik<br>krivbord<br>JOMMUNGEME<br>SSDisk (C.)<br>iemensam (JU<br>Altoreksneht ()<br>'ROGRAM (JUJ<br>Filnamn: AMPLAN18121                                                                                                    | Eilmer                      | 2019-05-22 11:14       | Analysen (ANR) | 8 875 kB |                            |   |
| Annabet Mer<br>Mukik<br>ikrivbord<br>DMMUNGEME<br>DSDik (C)<br>ierrensam (NU<br>Jätverksenhet ()<br>ROGRAM (NU/<br>ITS (\UAFSO2)<br>Filnamn: AMPLAN18121<br>Filnamn: AMPLAN18121<br>Coppna V Avbryt                                                                                                    | AMUppd18121                 | 2019-01-15 14:34       | Analysen (ANR) | 565 kB   |                            |   |
| Musik<br>kirivbord<br>SSDisk (C:)<br>iemensam (\U<br>lätverksenhet ()<br>(ROGRAM (\U/<br>Filnamn: AMPLAN18121                                                                                                    |                             |                        |                |          |                            |   |
| kirvbord<br>GOMMUNGEME<br>Spolich (C.)<br>iemensam (\UU<br>lätverksenhet ()<br>IROGRAM (\UL<br>STS (\UAF502)<br>Filnamn: AMPLAN18121<br>Oppna Avbryt<br>J                                                                                                    | Musik                       |                        |                |          |                            |   |
| SOMMUNGEME<br>JSDisk (C;)<br>iernensam (\U<br>iROGRAM (\U/<br>STS (\\UAF502)<br>Filnamn: AMPLAN18121<br>Oppna Avbryt<br>J                                                                                                    | Skrivbord                   |                        |                |          |                            |   |
| SDisk (c)<br>Semensam (\\U<br>Jätverksenhet ()<br>ROGRAM (\\U<br>STS (\\UAFSO2)<br>Filnamn: AMPLAN18121<br>Analysenfiler (*.an;*.an)<br>Oppna<br>Avbryt<br>                                                                                                    | KOMMUNGEME                  |                        |                |          |                            |   |
| Semensam (\U<br>Jähverksnhet ()<br>IROGRAM (\UJ<br>STS (\UAFSO2)<br>V<br>Filnamn: AMPLAN18121<br>V<br>Analysenfiler (*.anp*.arv)<br>Oppna V<br>Avbryt                                                                                                    | OSDisk (C:)                 |                        |                |          |                            |   |
| Vatverksenhet ()<br>RGGRAM (\\U/<br>ST\$ (\UAF502)<br>Filnamn: AMPLAN18121                                                                                                    | Gemensam (\\U               |                        |                |          |                            |   |
| ROGRAM (\\UF<br>STS (\\UAF502)<br>Filnamn: AMPLAN18121<br>Oppna V Avbryt                                                                                                    | Nätverksenhet (F            |                        |                |          |                            |   |
| STS (\\UAFS02)<br>Filnamn: AMPLAN18121<br>Oppna V Avbryt                                                                                                    | PROGRAM (\\U/               |                        |                |          |                            |   |
| V<br>Filnamn: AMPLAN18121 V Analysenfiler (*.an;*.arv) V<br>Oppna V Avbryt                                                                                                    | IST\$ (\\UAFS02)            |                        |                |          |                            |   |
| Filnamn: AMPLAN18121   Analysenfiler (*.an;*.arv)                                                                                                    | ~                           |                        |                |          |                            | _ |
| Öppna 👻 Avbryt                                                                                                    | Filnamn: AMPLAN18121        |                        |                | ~ An     | halysenfiler (*.anr;*.arv) | ~ |
| oppins V Provy                                                                                                    |                             |                        |                |          | Önnna 🚽 Avbot              |   |
|                                                                                                    |                             |                        |                |          | Oppila  • Avbiyt           |   |
|                                                                                                    |                             |                        |                |          |                            |   |
|                                                                                                    |                             |                        |                |          |                            |   |
|                                                                                                    |                             |                        |                |          |                            |   |

## 3. Välj Data

| Arkiv Register    | Data Beräk        | ning       | Fönster    | Hjälp |  | <br> |  |  | - 6 |
|-------------------|-------------------|------------|------------|-------|--|------|--|--|-----|
| alysen-regis      | ter               |            |            |       |  |      |  |  |     |
| IFO 2018 Arbetsmi | arknad Planer, ia | n - dec íu | #tag 19011 | 5)    |  |      |  |  |     |
|                   |                   |            |            | -,    |  |      |  |  |     |
|                   |                   |            |            |       |  |      |  |  |     |
|                   |                   |            |            |       |  |      |  |  |     |
|                   |                   |            |            |       |  |      |  |  |     |
|                   |                   |            |            |       |  |      |  |  |     |
|                   |                   |            |            |       |  |      |  |  |     |
|                   |                   |            |            |       |  |      |  |  |     |
|                   |                   |            |            |       |  |      |  |  |     |
|                   |                   |            |            |       |  |      |  |  |     |
|                   |                   |            |            |       |  |      |  |  |     |
|                   |                   |            |            |       |  |      |  |  |     |
|                   |                   |            |            |       |  |      |  |  |     |
|                   |                   |            |            |       |  |      |  |  |     |
|                   |                   |            |            |       |  |      |  |  |     |
|                   |                   |            |            |       |  |      |  |  |     |
|                   |                   |            |            |       |  |      |  |  |     |
|                   |                   |            |            |       |  |      |  |  |     |
|                   |                   |            |            |       |  |      |  |  |     |
|                   |                   |            |            |       |  |      |  |  |     |
|                   |                   |            |            |       |  |      |  |  |     |
|                   |                   |            |            |       |  |      |  |  |     |
|                   |                   |            |            |       |  |      |  |  |     |
|                   |                   |            |            |       |  |      |  |  |     |
|                   |                   |            |            |       |  |      |  |  |     |

## 4. Välj hela registret

| 🔕 Analysen - [AMN - IFO 2018 Arbetsmarknad Planer, jan - dec (uttag 190115)] | – a × |
|------------------------------------------------------------------------------|-------|
| 🙀 Arkiv Register Data Beräkning Fönster Hjälp                                | _ 5 × |
| Analysen-regis Hela registret<br>Endast en variabelgrupp                     |       |
| AMN - IFO 2018 Arbetsm Nya poster                                            |       |
|                                                                              |       |
|                                                                              |       |
|                                                                              |       |
|                                                                              |       |
|                                                                              |       |
|                                                                              |       |
|                                                                              |       |
|                                                                              |       |
|                                                                              |       |
|                                                                              |       |
|                                                                              |       |
|                                                                              |       |
|                                                                              |       |
|                                                                              |       |
|                                                                              |       |
|                                                                              |       |
|                                                                              |       |
|                                                                              |       |

#### 5. Förhandsgranskas rapporten på skärmen.

| Ar | civ Redigera  | Kommando      | Visa     | Fönster Hjälp                    |        |        |        |        |         |        |            |            |            |            |
|----|---------------|---------------|----------|----------------------------------|--------|--------|--------|--------|---------|--------|------------|------------|------------|------------|
| ď  | Stäng Dataf   | önstret       |          |                                  |        |        |        |        |         |        |            |            |            |            |
| H  | Spara ändri   | ngarna Ctrl+S |          |                                  |        |        |        |        |         |        |            |            |            |            |
|    | Utskriftsforr | nat           |          |                                  |        |        |        |        |         |        |            |            |            |            |
| 2  | Förhandsgr    | anska         | m        | Persid                           | Hushid | Nyckel | Område | Komdel | Betiomr | Omrkod | Medborgifo | Medborakir | Hemlandifo | Hemlandkir |
| 3  | Skriv ut urva | alet Ctrl+P   | 1231     | 7FA15922C2F0886FA7607031C235ACDC | 70351  | 132320 |        |        |         | 0      | TZ         |            | SE         |            |
| 54 | Export        |               | 1231     | 7FA15922C2F0886FA7607031C235ACDC | 70351  | 132320 | -      |        | -       | 0      | TZ         |            | SE         |            |
|    | Experim       |               | 1231     | 7FA15922C2F0886FA7607031C235ACDC | 70351  | 132320 |        |        |         | 0      | TZ         |            | SE         |            |
| 1  | Inställninga  | r             | 1231     | 7FA15922C2F0886FA7607031C235ACDC | 70351  | 132320 | -      | -      | -       | 0      | TZ         |            | SE         |            |
|    | Användarin    | formation     | 1231     | 7FA15922C2F0886FA7607031C235ACDC | 70351  | 132320 | -      | -      |         | 0      | TZ         |            | SE         |            |
|    | Systemlogg    |               | 1231     | 7FA15922C2F0886FA7607031C235ACDC | 70351  | 132320 |        |        |         | 0      | TZ         |            | SE         |            |
|    | Avsluta       | Alt+F4        | 1231     | 7FA15922C2F0886FA7607031C235ACDC | 70351  | 132320 |        |        |         | 0      | TZ         |            | SE         |            |
|    | 53            | 20180101      | 20181231 | 7FA15922C2F0886FA7607031C235ACDC | 70351  | 132320 |        | -      | -       | 0      | TZ         |            | SE         |            |
| T  | 53            | 20180101      | 20181231 | 7FA15922C2F0886FA7607031C235ACDC | 70351  | 132320 |        |        |         | 0      | TZ         |            | SE         |            |
|    | 53            | 20180101      | 20181231 | 83345D304C8C11E288DA5CB8F66AF6C2 | 75507  | 132320 |        |        |         | 0      | BG         |            | BG         |            |
| Γ  | 53            | 20180101      | 20181231 | 83345D304C8C11E288DA5CB8F66AF6C2 | 75507  | 132320 |        |        |         | 0      | BG         |            | BG         |            |
|    | 53            | 20180101      | 20181231 | 83345D304C8C11E288DA5CB8F66AF6C2 | 75507  | 132320 |        | -      | -       | 0      | BG         |            | BG         |            |
|    | 53            | 20180101      | 20181231 | 83345D304C8C11E288DA5CB8F66AF6C2 | 75507  | 132320 | -      | -      | -       | 0      | BG         |            | BG         |            |
|    | 53            | 20180101      | 20181231 | 83345D304C8C11E288DA5CB8F66AF6C2 | 75507  | 132320 | -      |        | -       | 0      | BG         |            | BG         |            |
| T  | 53            | 20180101      | 20181231 | 62222489BB56E0030986D68CA6D28C74 | 6045   | 171330 |        |        |         | 0      | SE         | SE         | PL         | PL         |
|    | 53            | 20180101      | 20181231 | 62222489BB56E0030986D68CA6D28C74 | 6045   | 171330 | -      | -      | -       | 0      | SE         | SE         | PL         | PL.        |
|    | 53            | 20180101      | 20181231 | AA8039AE3A000EBD04ECC6E65B6FF801 | 0      | 153420 | -      | -      | -       | 0      | SE         | SE         | BD         | BD         |
|    | 53            | 20180101      | 20181231 | AA8039AE3A000EBD04ECC6E65B6FF801 | 0      | 153420 |        |        | -       | 0      | SE         | SE         | BD         | BD         |
|    | 53            | 20180101      | 20181231 | 28BE34911D7476E6EB3042FF3B6E4E67 | 0      | 153120 |        |        |         | 0      | SE         | SE         | SE         | SE         |
|    | 53            | 20180101      | 20181231 | 28BE34911D7476E6EB3042FF3B6E4E67 | 0      | 153120 |        |        | -       | 0      | SE         | SE         | SE         | SE         |
|    | 53            | 20180101      | 20181231 | F7B08254F811962FCE3DDAF66D73981D | 1518   | 145110 |        |        |         | 0      | SE         | SE         | SE         | SE         |
|    | 53            | 20180101      | 20181231 | F7B08254F811962FCE3DDAF66D73981D | 1518   | 145110 |        |        |         | 0      | SE         | SE         | SE         | SE         |
|    | 53            | 20180101      | 20181231 | DCC084C81499AF0BF6DA815B7860025D | 75682  | 145160 |        |        |         | 0      | SE         | SE         | IR         | IR         |
|    | 53            | 20180101      | 20181231 | DCC084C81499AF0BF6DA815B7860025D | 75682  | 145160 |        |        | -       | 0      | SE         | SE         | IR         | IR         |
|    | 53            | 20180101      | 20181231 | 77B582116D15A706A96675E94A1B23F6 | 71912  | 167320 |        |        |         | 0      | SE         | SE         | CL         | CL         |

Analysen - [] Inndatering av AMN - IEO 2018 Arhetsmarknad Planer ian - dec (uttag 190115)]

#### 6. Välj att exportera den till Excel. Extrahera uppgifterna till en Excel-fil och välj ut de efterfrågade variablerna utifrån IFAU:s Excel-exempel.

| Spara som       |                              |                              |                   |             |      |         |            | $\times$ |         |            |            | _ 6        |
|-----------------|------------------------------|------------------------------|-------------------|-------------|------|---------|------------|----------|---------|------------|------------|------------|
| > • 🛧 📙 :       | Sökresultat i Nätverksenh    | net (H:) > IFAU > IFAU       |                   |             |      | v Ö     | Sök i IFAU | م        | _       |            |            |            |
| Ordna 🔻 Ny ma   | рр                           |                              |                   |             |      |         |            | E • ()   | -       |            |            |            |
| Den här datorn  | ^ Namn                       | ^ s                          | enast ändrad      | Тур         |      | Storlek |            |          | borgifo | Medborgkir | Hemlandifo | Hemlandkir |
|                 |                              |                              |                   |             |      |         |            |          |         |            | SE         |            |
| JD-objekt       |                              |                              | lnga objekt matcl | hade söknin | gen. |         |            |          |         |            | SE         |            |
| 🛜 Bilder        |                              |                              |                   |             |      |         |            |          |         |            | SE         |            |
| 👸 Dokument      |                              |                              |                   |             |      |         |            |          |         |            | SE         |            |
| 😹 Filmer        |                              |                              |                   |             |      |         |            |          |         |            | SE         |            |
| 👆 Hämtade filer |                              |                              |                   |             |      |         |            |          |         |            | SE         |            |
| 👌 Musik         |                              |                              |                   |             |      |         |            |          |         |            | SE         |            |
| Skrivbord       |                              |                              |                   |             |      |         |            |          |         |            | SE         |            |
|                 | F                            |                              |                   |             |      |         |            |          |         |            | BG         |            |
|                 |                              |                              |                   |             |      |         |            |          |         |            | BG         |            |
| - 030/sk (C.)   |                              |                              |                   |             |      |         |            |          |         |            | BG         |            |
| T Gemensam (\\  | U                            |                              |                   |             |      |         |            |          |         |            | BG         |            |
| Nätverksenhet   | ()                           |                              |                   |             |      |         |            |          |         |            | BG         |            |
| PROGRAM (\\I    | J4 🗸                         |                              |                   |             |      |         |            |          |         | SE         | PL         | PL         |
| Filnamo         | Inskick IFAU arbetsmarknad   | Isinsatser                   |                   |             |      |         |            | ~        | 1       | SE         | PL         | PL         |
| Elforen a       |                              | <b>N</b>                     |                   |             |      |         |            |          |         | SE         | BD         | BD         |
| Filformat:      | Excel 2007-arbetsbok (".xis) | 9                            |                   |             |      |         |            | ~        | J       | SE         | BD         | BD         |
|                 |                              |                              |                   |             |      |         |            |          | -       | SE         | SE         | SE         |
| Dölj mappar     |                              |                              |                   |             |      |         | Spara      | Avbryt   |         | SE CE      | SE CE      | CE         |
| 53 2            | 0180101 20181231 F7B         | 08254E811962ECE3DDAE66D7398  | 10 151            | 8 145110    |      |         |            | 0 SE     |         | SE         | SE         | SE CE      |
| 53 2            | 0180101 20181231 P70         | C084C81499AE0BE6DA815B78600  | 25D 7568          | 2 145160    |      | -       |            | 0 SE     |         | SE         | IR         | IR         |
| 53 2            | 0180101 20181231 DC0         | C084C81499AF0BF6DA815B78600  | 25D 7568          | 2 145160    |      |         |            | 0 SE     |         | SE         | IR         | IR         |
| 50 0            | 0100101 00101001 770         | E02110D1E470040007EE0441D200 | 7101              | 2 107220    |      |         |            | 0.65     |         | CC.        | CI         | C1         |

Excelfilen som skapas kan du sedan spara på valfri plats och ladda upp till SCB via den inloggning ni har fått från dem.